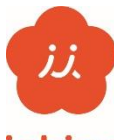

## 「イチカ」ポイントを利用するための準備

## ichica

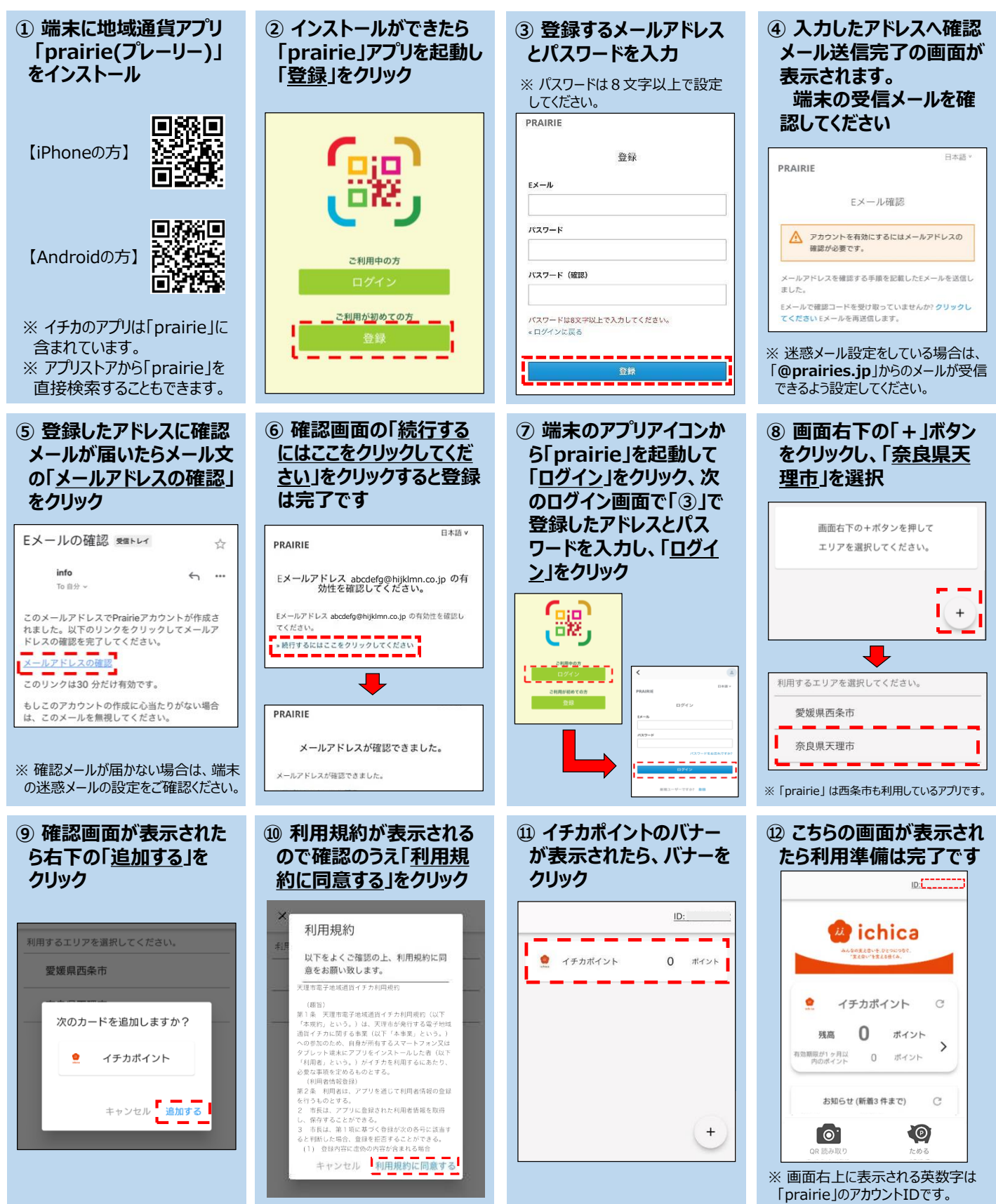

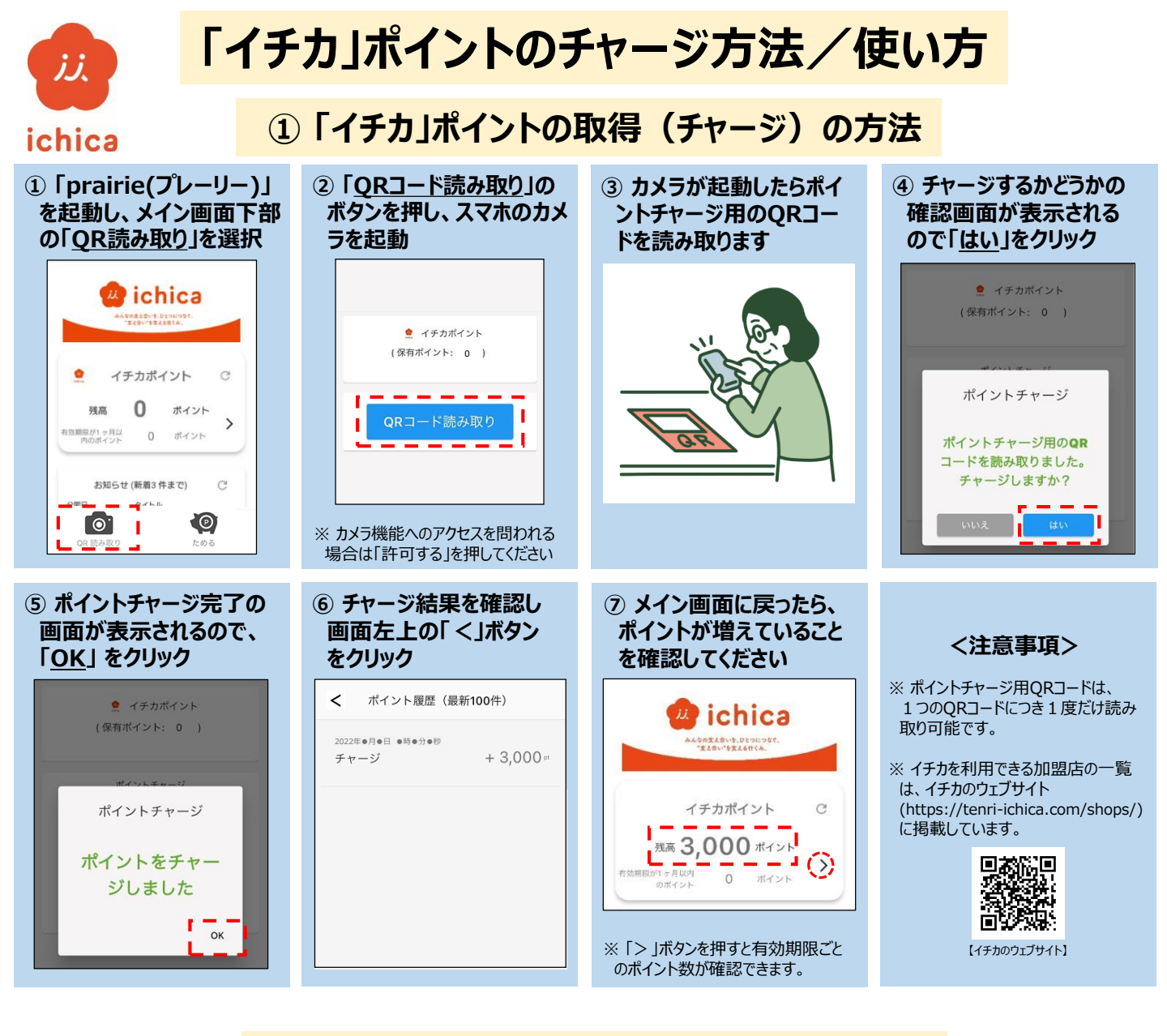

## ② 「イチカ」ポイントの使い方

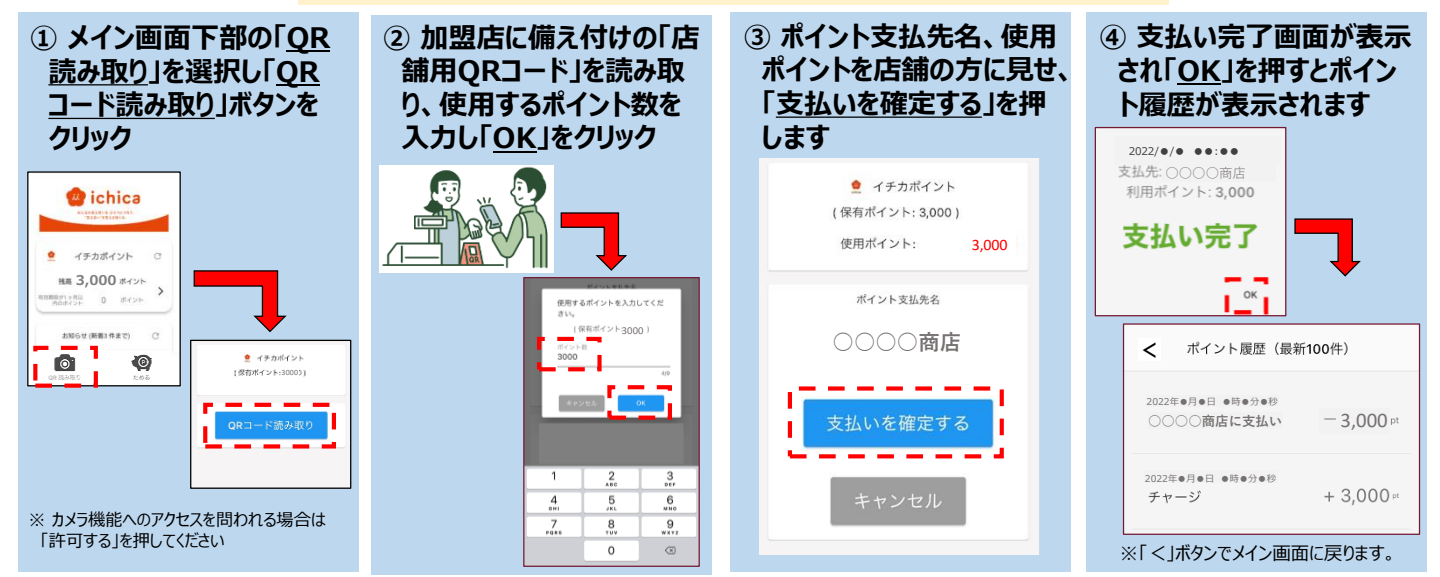